## **Quick Start Guide**

## Completing an IBI

The Inbound Interview (IBI) module is an electronic method of processing a newly joined Marine. *Please enter information completely and accurately to avoid errors or delays in processing.* 

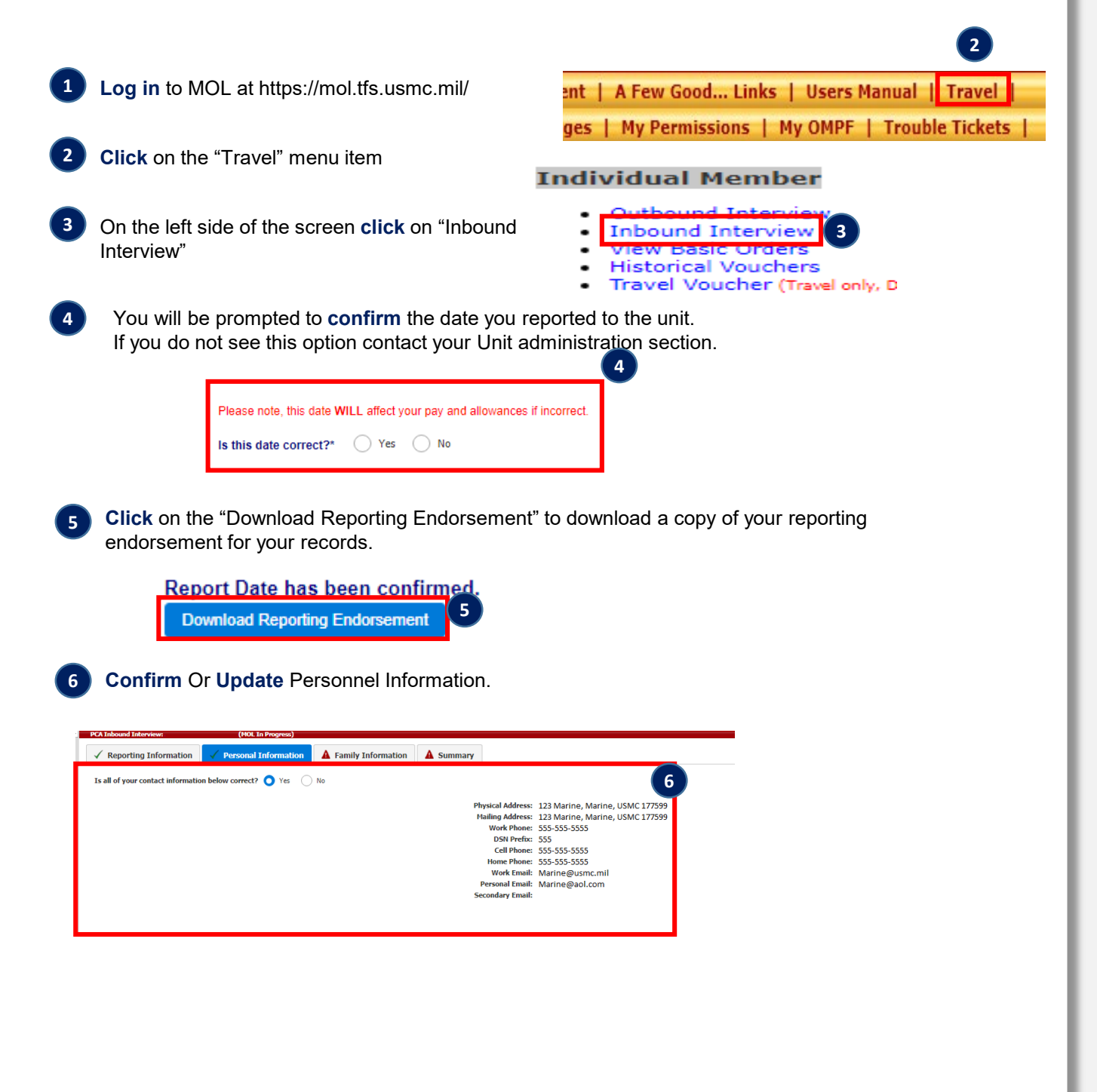

This info sheet is a product of the Manpower Information Systems Support (MISSA) Training Support Team. Distribution Statement C: Distributions authorized to U.S. Government Agencies and their Contractors.

# **Quick Start Guide**

## Completing an IBI

**Update** or **confirm** family information. Ensure each Family member is or isn't Claimed for BAH. If the Member doesn't have dependents this tab will not appear.

| Dependency Status Certification |                                      |  |            |                 |      |
|---------------------------------|--------------------------------------|--|------------|-----------------|------|
| Name                            | Address                              |  | Update All | Claimed for BAH |      |
| Y                               | 123 Marine<br>Marine,<br>USMC 177599 |  | Update     | O Yes           | O No |
| A                               | 123 Marine<br>Marine,<br>USMC 177599 |  | Update     | ◯ Yes           | ◯ No |

8

Review and submit Interview by clicking on "Submit Inbound Interview"

| Toggle All                                        |   |
|---------------------------------------------------|---|
| - Reporting information                           | 8 |
| Report Date: 2019/12/10                           |   |
| BMOS: 0111                                        |   |
| Billet Description: Admin SNCOIC                  |   |
| BIC: M00318EX104                                  |   |
| Company Code: 5                                   |   |
| Platon Code: 0081                                 |   |
| - Percent Information                             |   |
| - Personal information                            |   |
| Physical Address: 123 Marine, Marine, USMC 177599 |   |
| Mailing Address: 123 Marine, Marine, USMC 177599  |   |
| Work Phone: 555-5555                              |   |
| DSN Prefix: 555                                   |   |
| Cell Phone: 555-555-5555                          |   |
| Home Phone: 555-555-5555                          |   |
| Berronal Email: Marine@usinc.mii                  |   |
| Secondary Email:                                  |   |
| - Family Information                              |   |
| Dependency Status Certification                   |   |
|                                                   |   |

#### What happens next?

After submitting your IBI, it will be pending review by the appropriate Command personnel in your unit for determination of what action needs to occur.

This info sheet is a product of the Manpower Information Systems Support (MISSA) Training Support Team. Distribution Statement C: Distributions authorized to U.S. Government Agencies and their Contractors.